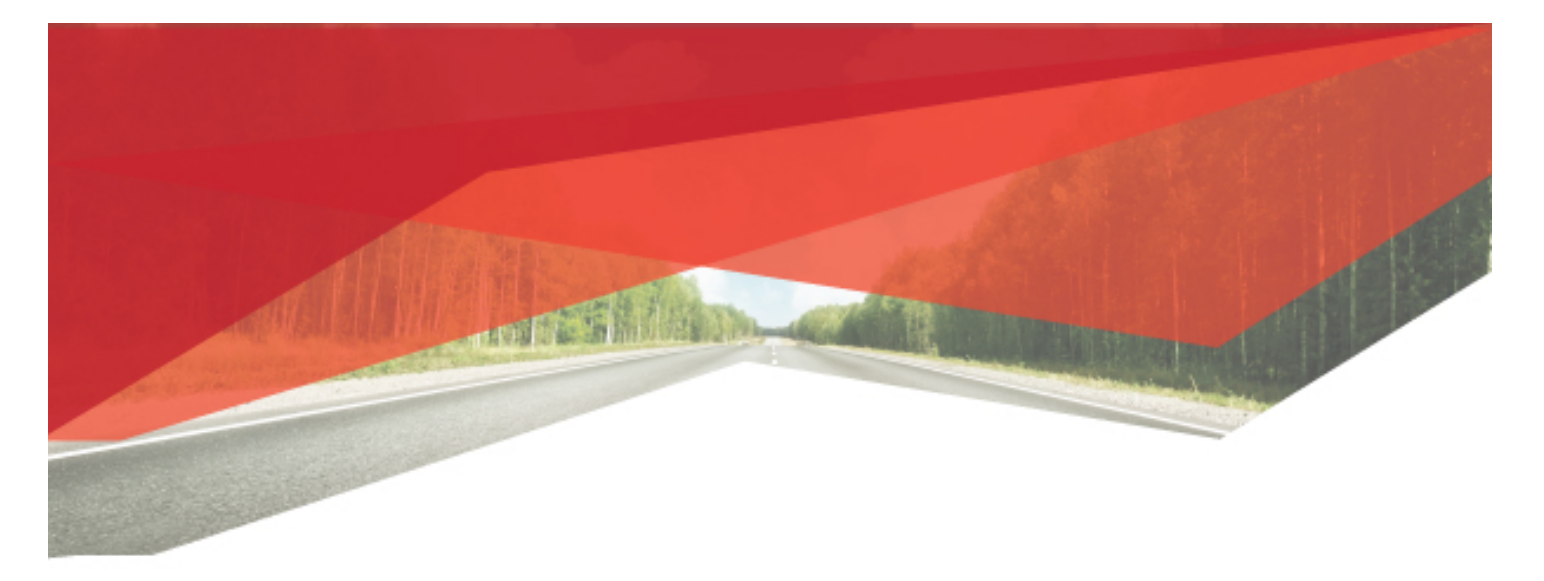

# Selling with newdog

Your guide to selling with newdog using our website!

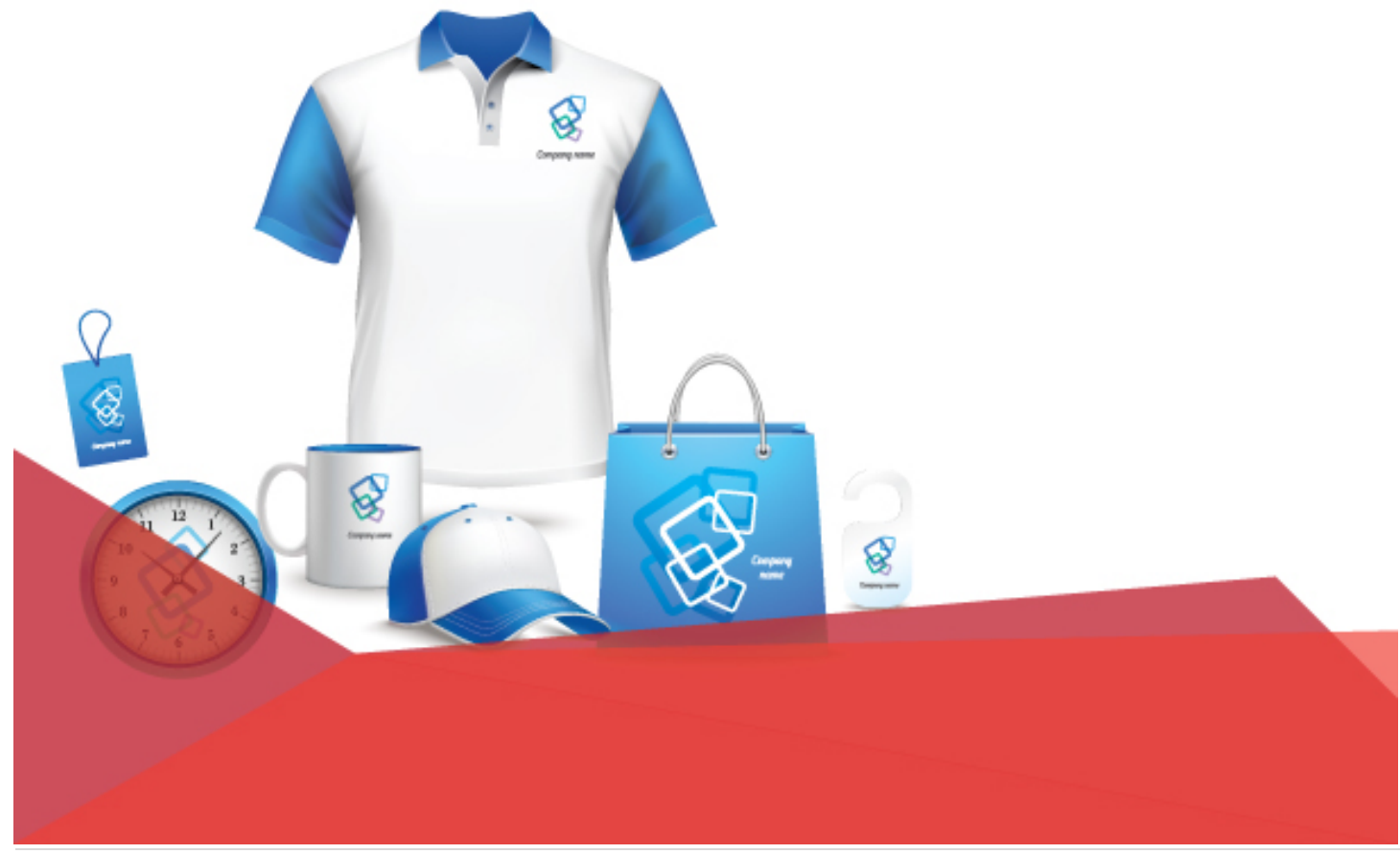

# CONTENTS

| Selling with newdog! |  |
|----------------------|--|
| Customers            |  |
| Products4            |  |
| Artwork6             |  |
| Proofs               |  |
| Quotes               |  |
| Contracts            |  |

## SELLING WITH NEWDOG!

Promotional products are used by companies, unions, associations, teams, schools, universities, and individuals – or a better way to put it-everyone. The promotional products are everyday products that have a logo or artwork added to them. They are used for an advertising, merchandising or promotional purposes. Our job is to help people find products to purchase for their promotional projects.

What follows is an explanation how to use the tools of the website as you are selling promotional products with newdog inc. We discuss finding Customers, using the Customer page and our marketing emails followed by finding products. Then when you have a product we move on to creating Quote Requests and Artwork Requests plus how our Quotes and Contracts work. The idea is to give an overview of our tools with the understanding that you will be contacting Head Office regularly for more detailed instructions and assistance when ever you require it- your success is our success!

## CUSTOMERS

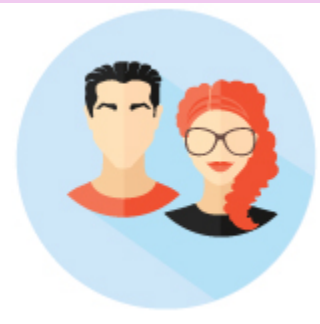

Your possible Customers are everywhere since our products can be used in so many different ways for so many different purposes – all you need to do is let people know you can provide this service for them.

Simply put, you create customers by getting people interested in our services. We use the phone and emails to introduce ourselves and our services to new Customers. Creating the need for your services is how you create Customers. To finding new Customers you'll need to use search engines, databases, Yellow pages, your own contacts or whatever source you like to use to generate your

#### prospects.

| Customers       | 5     |       |        |         |     |   |   |   |   |   |   |         |        |       |        | email  |   |      | name    |          | C    | ompa   | ny      |        | SEARC |
|-----------------|-------|-------|--------|---------|-----|---|---|---|---|---|---|---------|--------|-------|--------|--------|---|------|---------|----------|------|--------|---------|--------|-------|
| Accounts - Tool | s - R | eport | s- Pro | ofile - |     |   |   |   |   |   |   |         |        |       |        |        |   |      |         |          |      |        |         |        |       |
| All Categories  |       | •     | Show C | ategor  | ies |   |   |   |   |   |   |         |        |       |        |        |   |      |         |          | ΠH   | ot H   | louse   |        |       |
| By Letter: A    | в     | с     | D      | E       | F   | G | н | 1 | J | к | L | м       | N      | 0     | Ρ      | Q      | R | s    | т       | U        | v    | w      | x       | Y      | z     |
| Company         |       |       |        |         |     |   |   |   |   |   |   | Contact |        | Phon  | e Nun  | ber Ex | t | Con  | tact En | nail     | Reca | ll Dat | e Categ | ory    |       |
| Alliance Pipeli | ne Lt | d     |        |         |     |   |   |   |   |   |   |         |        | (403) | 266-44 | 164    |   | daih | nue.tra | n@allia  | 17/0 | 5/201  | Majo    | ors    |       |
| Nabors Drillin  | g Ltd |       |        |         |     |   |   |   |   |   |   |         |        | (403) | 263-67 | 777    |   |      |         |          | 17/0 | 5/201  | 7 Oil S | ervice | Compa |
| Precision Drill | ing   |       |        |         |     |   |   |   |   |   | 1 | Heather | Pequin | (403) | 716-47 | 770    |   | hpe  | quin@   | precisio | 25/0 | 5/201  | 7 OILS  | ervice | Compa |

Once you've decided to introduce our services to an individual or a company you need to create their Customer record in the website. Our website is based on the Customer's email address. Using the email address makes each Customer record unique and this eliminates any cross over of accounts. If a Customer does not have an email address or has multiple companies with the same email address contact Head Office to setup up an account for the Customer.

To create an Account List as you introduce people to your services you will enter their email address and other Contact information into a New Customer page . Make sure to Save the record. If using the Recall feature also set a Recall Date for your next contact with the Customer.

Our Email marketing has three types of emails that you can use to develop Customers. 1. Introduction emails which you can send to a Customer after contacting them via the phone or face to face as a reminder of your available services.

2. Sales and Info flyers are available for you to send to a Customer as the opportunity arises.

3. Estimate and Ideas emails that you can create on the website when a Customer request product information.

We also have on the Customer page an Email Service sign up which you can use to add a Customer to if they are interested.

Lastly, due to the Government of Canada legislation we are required to have the Customer's Consent to send them emails- generally any opportunity to have the Customer consent to our emails is a good idea- but especially if we are quoting and proofing products for the client. The Consent is just a time stamp record in

| Emails          |              |                |
|-----------------|--------------|----------------|
| Accounts -      | Tools - Repo | orts• Profile• |
| ill in the forr | Emails       | n email.       |
| *Indicates req  | Checkout     |                |
| Email Type:*    | Estimates    |                |
| Select an en    | Ideas        |                |

case at any time there is an issue and a Customer can remove their Consent at any time.

The more people that know about our services the more Customer you will create.

# PRODUCTS

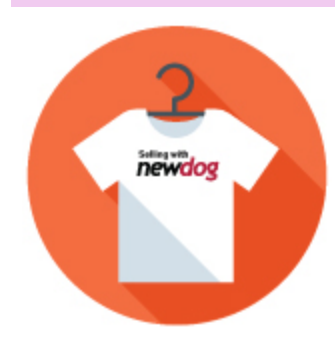

There is no end to the products we can supply. Almost any retail product you see in a store we have access to through our network of suppliers. Our website has numerous products which are divided into different produce categories with 5 different Product Search fields to find the products. Practice looking for products using the searches to familiarize yourself with the site. If you can't find a product you're looking for on the website use the Find It function to send us a find it request!

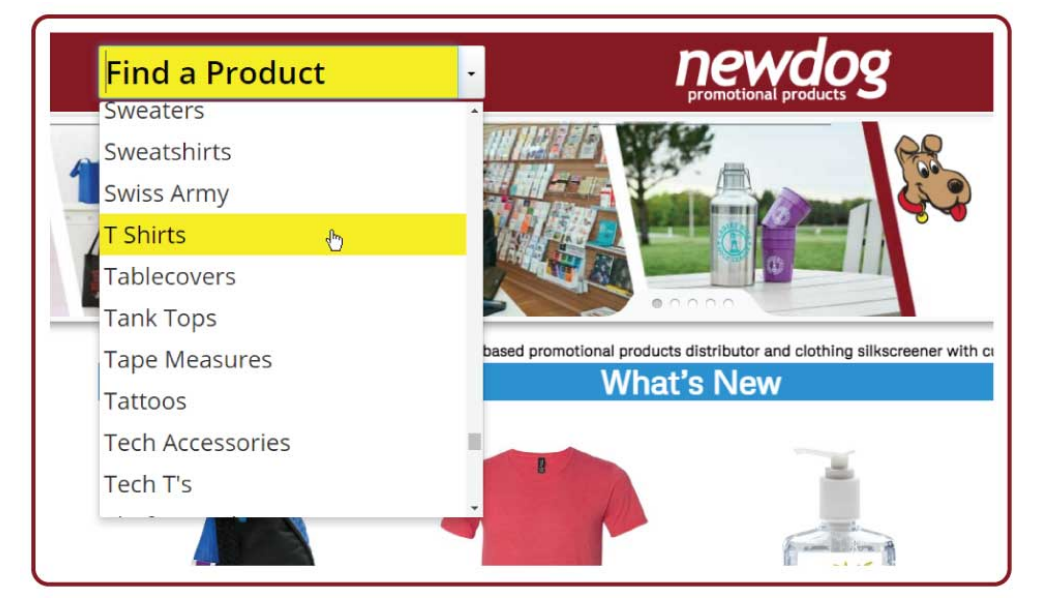

Use our **Calculator to Price Products** - its easy! **Pick a Product**, complete the calculation fields and you have your **Price**!

To place an Order just create a Quote

ATC Cotton

ATC<sup>™</sup> Everyday Cotton T made of 9.1-oz, 100%

cotton with taped neck and

Companion style available.

Youth sizes available.

shoulders.

the calculation heras and jo

# Home / T Shirts

and Send it to us - we'll contact you!

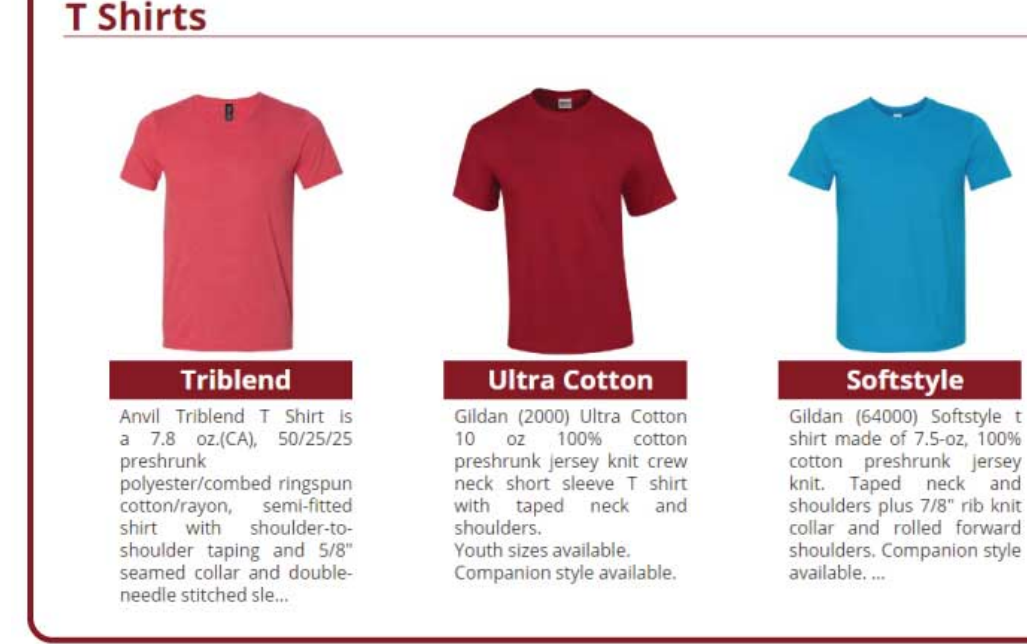

When searching for a product the first page that opens is the category page which is a grouping of similar products from various suppliers. A product can be in multiple categories which is only to aid Customers as they search for a product. Selecting a product will take you to its Product pricing page.

| Home / T Shirts / Triblend                                                                                                    | <b>456750</b> Edit                                                                                                    | CREATE A QUOT                                                                                                    | E DELIVERY & SETUPS                                                |
|----------------------------------------------------------------------------------------------------|----------------------------------------------------------------------------------------------------|----------------------------------------------------------------------------------------------------|--------------------------------------------------------------------|
| This Product is Silkscreened                                                                                                    | 1) Product Color<br>2) Quantity<br>3) Deliver To<br>4) Select Silkscre                                                                                                    | Select Product Color<br>Min. Imprint Qty: 24<br>Enter your City/Town<br>en Locations and Number of Pri                                                                                                    | Your Price     \$00.00     ADD TO QUOTE int Colors.                |
| Anvil Triblend T. Shirt is a 78 oz/CAL                                                                                                    | Big Front<br>Left Chest<br>Right Chest<br>Right Sleeve                                                                                                    | 0 ~<br>0 ~<br>0 ~<br>0 ~ Lef                                                                                                    | Tag 0 •<br>Back 0 •<br>It Sleeve                                   |
| 50/25/25 preshrunk polyester/combed<br>ringspun cotton/rayon, semi-fitted shirt<br>with shoulder-to-shoulder taping and 5/8'<br>seamed collar and double-needle stitched<br>sleeves bottom hem with side seams and a<br>TearAway label.<br>Sizes: Adult Small to XL, Oversizes<br>Available (Size Chart)<br>MORE INFO | How to Calcula<br>First select your I<br>Next enter where<br>Now enter the nu<br>Sorry, you can't p<br>To add a Product<br>To view your Quo<br>Submit your Quo<br>Applicable Taxes | Ite your Price!<br>Product Colour- then enter your Quantity.<br>In we are delivering your Order.<br>Imber of Print Colors to be silk screened in<br>rint a Big Front and a Left or Right Chest of<br>to your Quote click "Add to Quote".<br>te click "View Quote.<br>te to Place an Order. We'll call you when w<br>are not included in the Price. | Contact Us<br>n each Location.<br>on the same order.<br>we get it! |
| PRODUCTS                                                                                                    | Questions?                                                                                                    | 403-275-2336                                                                                                    | 800-564-4073                                                       |

All of our products are sold imprinted- they have a logo or artwork added to them. Our pricing page estimates the cost of imprinting a product based on the quantity to be ordered, the number of imprints on the product,

the number of colours to be printed or stitched with all setups and artwork costs included. So if a customer wants to know what a product costs you can calculate it for them as an Estimate or Idea email.

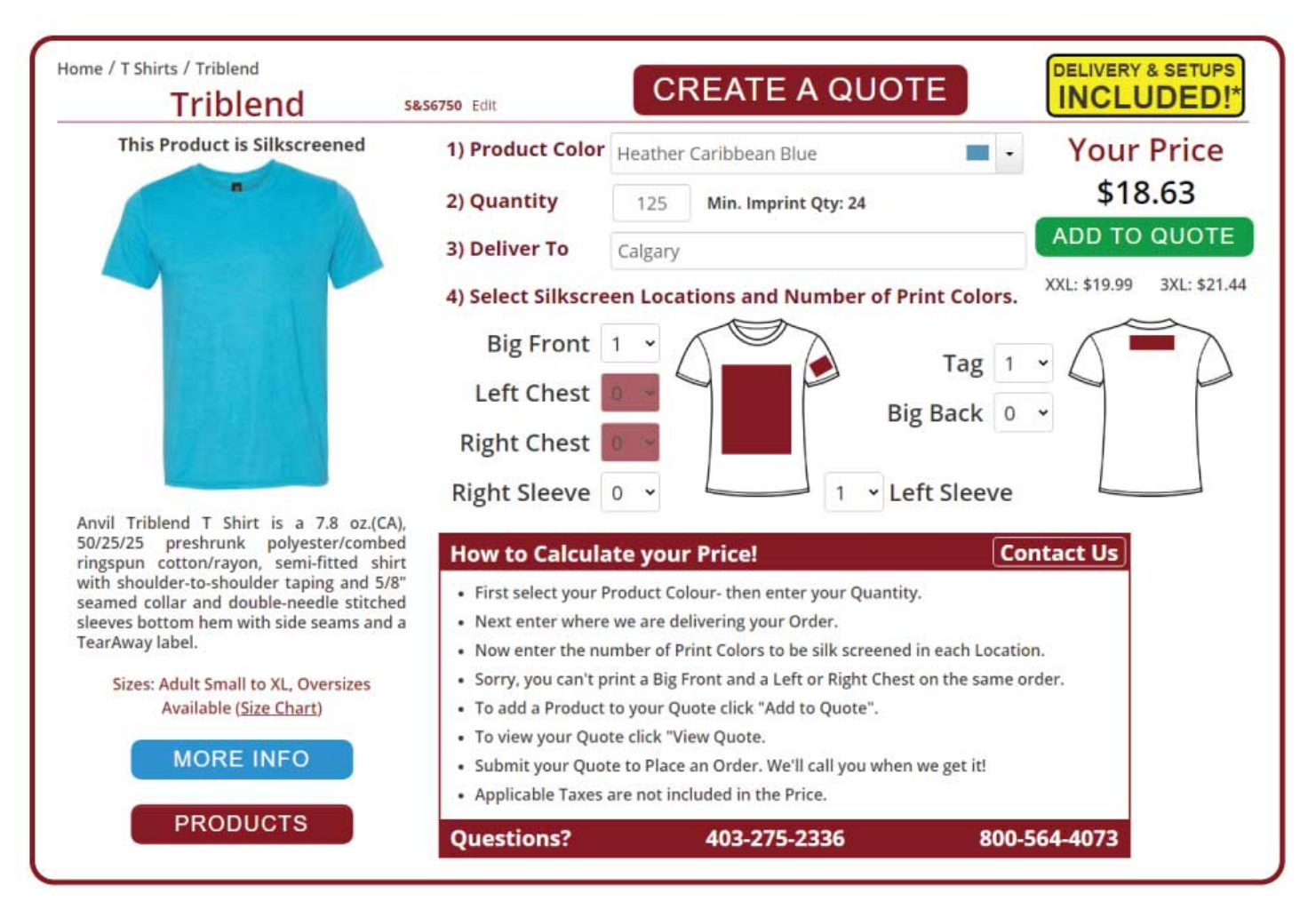

## ARTWORK

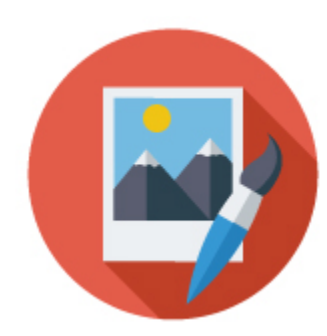

Each product we sell is imprinted – that's our business.

For each new artwork we need to have an Artwork Request sent in with an artwork file from the customer. Vectored eps or pdfs are what we use but often customers don't have these file- so we then have to create them from whatever files they have or we have to create the artwork from scratch. You still use the Artwork Request from to send us this information. Complete as much as you can and we'll take it from there.

| company            | - Required By    | Product                            |              |
|--------------------|------------------|------------------------------------|--------------|
| Contact            | Imprint Width    | Product Color                      |              |
| Contact            | Imprint Height   | Supplier                           |              |
| Ouote #            |                  | Imprint Method                     |              |
| lob Name           |                  | Imprint Location                   |              |
| Job Name           | o mike@newdog.ca | art@newdog.ca                      |              |
| rint Colors        |                  |                                    | Color Select |
| rint Colors        |                  | 1                                  | Color Select |
| rint Colors<br>tes |                  | 1<br>Agent                         | Color Select |
| rint Colors<br>tes |                  | 1<br>Agent<br>Contract Due<br>Date | Color Select |

# PROOFS

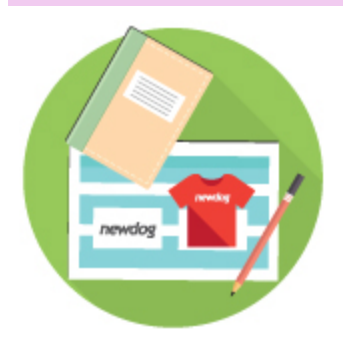

The new artwork is added to a proof jpeg and should have all the imprint information you have supplied. This jpeg is emailed to you so you can add it the Proof email that you send to the Customer for their approval or request changes.

| Client: Bow River Brewing | gSales: <sup>Ryan</sup>                                                                                                    | newdog prod               | Calgary: (403) 275-2336<br>Edmonton: (780) 486-2599<br>Toll-free: 800-563-4073<br>Caps Artwork Name: Bov | wRiver21Hats |
|---------------------------|----------------------------------------------------------------------------------------------------|---------------------------|----------------------------------------------------------------------------------------------------|--------------|
| Ple                       | ease return to the Pro                                                                                                    | of email to enter Approva | ls and Edit requests - thank                                                                             | s            |
|                           | ARTWORK                                                                                                    | EMBROIDERY                | МОСКИР                                                                                                   |              |
| When you p<br>Notes:      | bite is shown as light grey on the white of the shown as light grey on the white of the shown as light grey on the shown as light grey on the shown as | e proof page.             | BOW<br>BREWING<br>BREWING                                                                                | at 100%      |
| COLOURS                   | 27                                                                                                    | 12                        | 141                                                                                                    |              |
| 1 white                   | 2                                                                                                    | 3                         | 4                                                                                                    |              |
| 5                         | 6                                                                                                    | 7                         | 8                                                                                                    |              |

To create a proof you go to the Proof listing page and select New Proof. Complete the fields on the page and attach the proof jpegs.

| Accounts - Too | ols - Repo | rts- Profile-  |             |      |          |             |                   |
|----------------|------------|----------------|-------------|------|----------|-------------|-------------------|
| Company        | Badger Da  | ylighting      |             | -    | Contact  | Janet       | ~                 |
| Contact Email  | corporate@ | abadgerinc.com |             |      | Proof ID |             |                   |
| Notes/Quest    | ions       |                |             |      |          | Quote ID    |                   |
|                |            |                |             |      |          | Send Date   |                   |
| Customer Respo | onse       |                |             |      | A        | ccept Date  |                   |
|                |            |                |             |      | Res      | oonse Date  |                   |
|                |            |                |             |      | ⊙mik     | e@newdog.ca | a 🔹 art@newdog.ca |
| # Filenam      | e          | Sub            | Accept Date |      | Changes  | Date        | Mockup            |
| ADD FILES      |            |                |             |      |          |             |                   |
| VIEW           |            |                |             | SAVE | WITHOU   | IT SENDING  | SEND PROOF        |

Once you have reviewed it – send it to your Customer. They will receive this email.

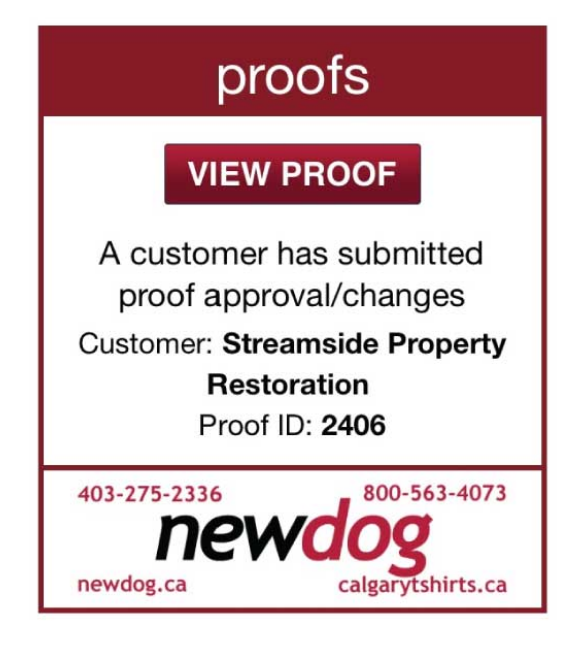

| Hi Beatrice - Here are the proofs for your Ball<br>Caps. Andrea said they looked good. Please click<br>the approval button for each proof. Thanks!<br>Ryan<br>Customer reply<br>Please Save your answers prior to Approving or Editing.<br>SAVE ANSWER<br>To review your Proofs follow these steps<br>View - Open the Preview Image to View your Proof<br>Approve - If accepted please click Approve<br>Edit - If changes are required please click Edit and type in your change<br>Your Proofs<br>Preview #1 |             | Proof App<br>newdog notes an                                                                           | oroval<br>d questions                                                                                       |       |
|----------------------------------------------------------------------------------------------------|-------------|----------------------------------------------------------------------------------------------------|----------------------------------------------------------------------------------------------------|-------|
| Customer reply<br>Please Save your answers prior to Approving or Editing.<br>SAVE ANSWER<br>To review your Proofs follow these steps<br>View - Open the Preview Image to View your Proof<br>Approve - If accepted please click Approve<br>Edit - If changes are required please click Edit and type in your change<br>Your Proofs<br>Preview #1                                                                                                    |             | Hi Beatrice - Here are the pro<br>Caps. Andrea said they looke<br>the approval button for each<br>Ryan | ofs for your Ball<br>d good. Please click<br>proof. Thanks!                                                 |       |
| Please Save your answers prior to Approving or Editing.<br>SAVE ANSWER<br>To review your Proofs follow these steps<br>View - Open the Preview Image to View your Proof<br>Approve - If accepted please click Approve<br>Edit - If changes are required please click Edit and type in your change<br>Your Proofs<br>Preview #1                                                                                                    |             | customer reply                                                                                         |                                                                                                    |       |
| To review your Proofs follow these steps<br>View - Open the Preview Image to View your Proof<br>Approve - If accepted please click Approve<br>Edit - If changes are required please click Edit and type in your change<br>Your Proofs                                                                                                    | Ρ           | lease Save your answers prio                                                                           | r to Approving or Editing.                                                                                  |       |
| View - Open the Preview Image to View your Proof<br>Approve - If accepted please click Approve<br>Edit - If changes are required please click Edit and type in your change<br>Your Proofs<br>Preview #1 VIEW EDIT or APPROVE                                                                                                    |             | To review your Proofs                                                                                  | follow these steps                                                                                          |       |
| Your Proofs Preview #1 VIEW EDIT or APPROVE                                                                                                    | Edit - If c | View - Open the Preview In<br>Approve - If accepted p<br>hanges are required please c                  | nage to View your Proof<br>lease click <mark>Approve</mark><br>lick <mark>Edit</mark> and type in your chan | iges. |
| Preview #1 VIEW EDIT or APPROVE                                                                                                    |             | Your Pro                                                                                               | oofs                                                                                                    |       |
|                                                                                                    | Preview #1  | VIEW                                                                                                   | EDIT or APPROV                                                                                              | /E 🗸  |
| Preview #2 VIEW EDIT or APPROVE                                                                                                    | Preview #2  | VIEW                                                                                                   | EDIT or APPROV                                                                                              | /E 🗸  |
|                                                                                                    |             | Your response has bee                                                                                  | en sent to newdog!                                                                                          |       |

Using the View button they can review the proof jpeg and then enter their Edit requests or approval. Then must do this for each Proof.

# QUOTES

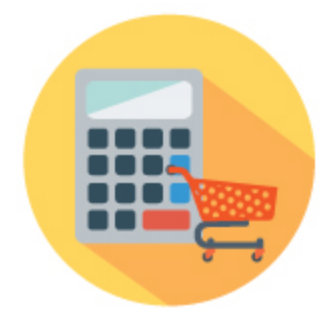

When a Customer requests a Quote for a product or products you can create a Quote Request using the product pricing page, then select the Customer and send the Quote Request to the Head Office. If we have questions about your Quote Request we'll contact you and can even contact the Customer to confirm any details in question if you'd like us to.

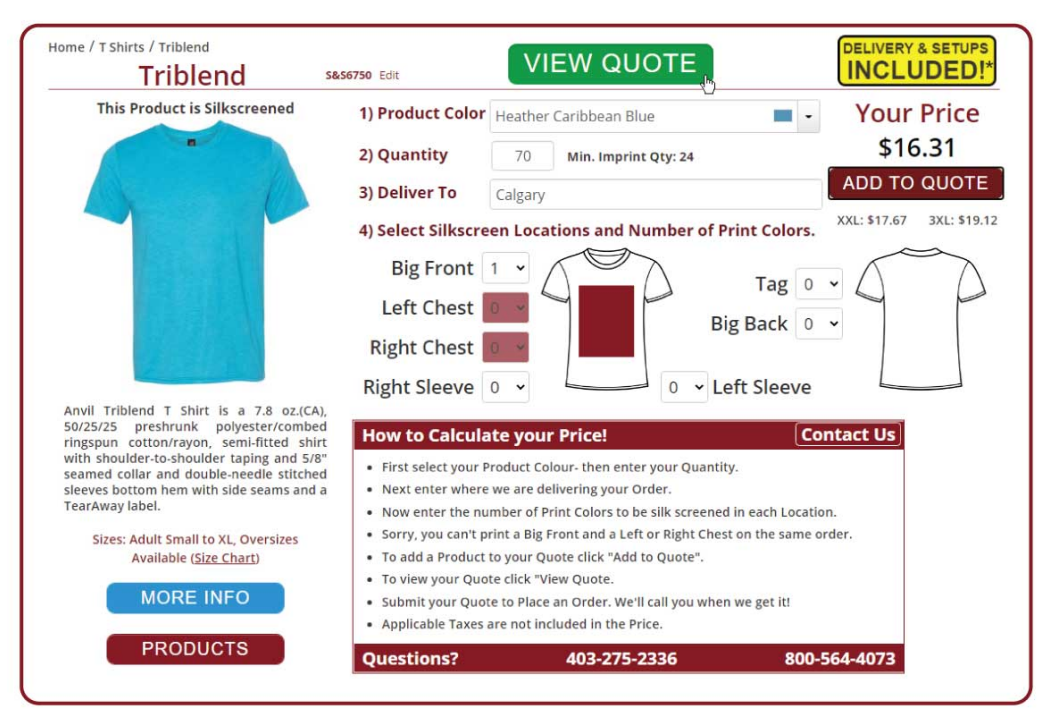

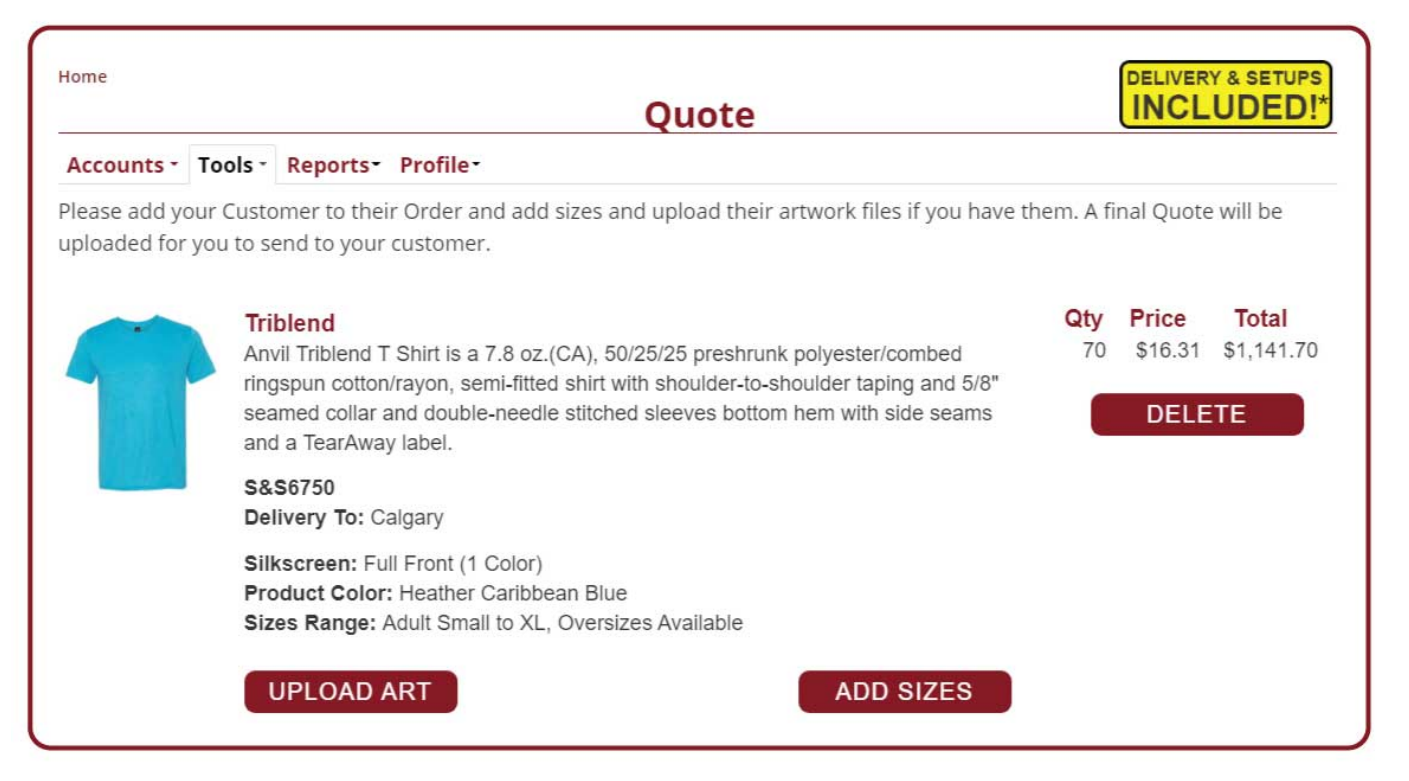

A "final" Quote is uploaded to the website from our quote database which is separate from the website for you to review and then email to your Customer- you select it from your Quote listing page.

| Que   | otes                               |                   |             | quote id or com | pany       | SEARCH       |   |
|-------|------------------------------------|-------------------|-------------|-----------------|------------|--------------|---|
| Acco  | unts · Tools · Reports · Profile · | Contact Email     | Quote       | Date            | Send Date  | Sales        |   |
| 34232 | Rapid Ascent Brew Company          | megan@rapidasce   | Caps 21     | 06/04/2021      | Jenu Dute  | Kokott, Ryan | ĺ |
| 34228 | Foothills Academy                  | kgurski@foothills | 2021 camp   | 01/04/2021      | 07/04/2021 | Kokott, Ryan | í |
| 34227 | Calgary JCC                        | karinas@jewishca  | Caps        | 01/04/2021      | 01/04/2021 | Kokott, Ryan | Ì |
| 34224 | Calibre Coatings Ltd               | johnwayne@calib   | golf shirts | 31/03/2021      |            | Kokott, Ryan | Ì |

|               | ois • Reports• Pro                                  | ome                                                                                                    |                        |                            |                |
|---------------|-----------------------------------------------------|----------------------------------------------------------------------------------------------------|------------------------|----------------------------|----------------|
| Company       | Calgary JCC                                         |                                                                                                    | Contac                 | t Karina Szulc             |                |
| Contact Email | karinas@jewishcalg                                  | ary.org                                                                                                    | Quote Name             | e Caps                     |                |
|               | Notes                                               |                                                                                                    |                        |                            |                |
|               |                                                     |                                                                                                    |                        | 1                          |                |
|               |                                                     |                                                                                                    | S                      | AVE NOTES                  |                |
|               | Descr                                               | iption                                                                                                    | Unit<br>Quantity Price | Total Accept<br>Price Date | Reject<br>Date |
|               | S390B<br>Conto<br>front<br>Sizes:<br>Artwo<br>Suppl | - 6 panel Youth Constructe<br>our polycotton cap with cap<br>embroidery - Royal<br>ork: Cap Front<br>ier: AJM | ed 50 \$11.58          | No Orde                    | r              |
|               | Quote ID                                            | 34227                                                                                                    | Send Date 04           | /01/2021                   |                |
|               | Order ID                                            | 0                                                                                                    | Quote Date 04          | /01/2021                   |                |
|               | Sales/Agent*                                        | Kokott, Ryan                                                                                                  | Valid Until 04         | /15/2021                   |                |
|               | Location                                            | Calgary                                                                                                    | Terms Accepted         |                            |                |
|               |                                                     |                                                                                                    |                        |                            |                |

The Customer makes their selections on their quote page which is sent back to you once completed.

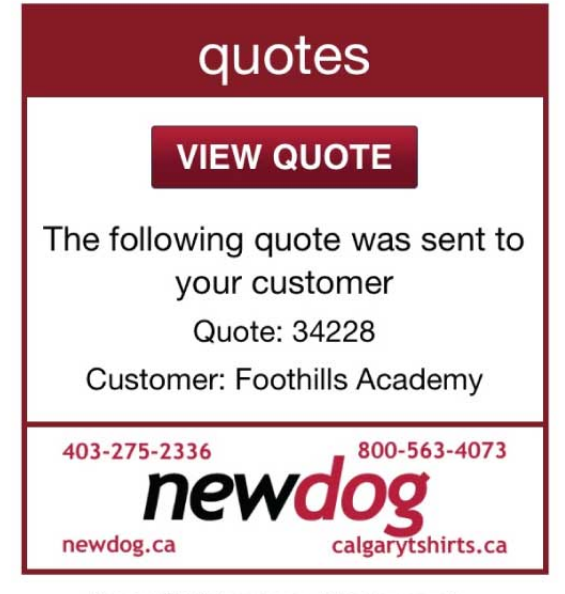

Copyright © 2021 newdog.ca, All rights reserved.

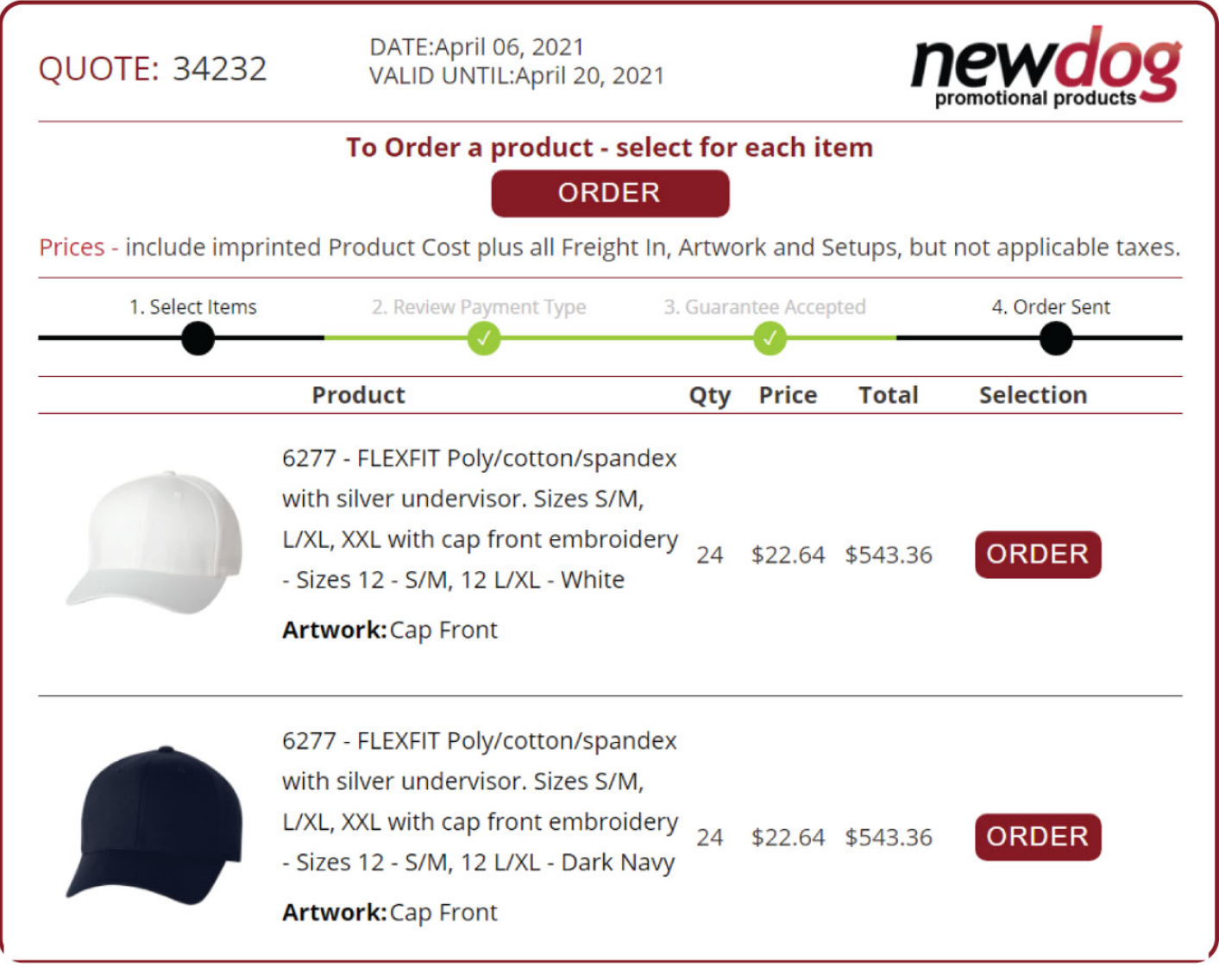

Head Office also gets a copy of the completed Quote which then leads to a Contract being created of the quote selections.

### CONTRACTS

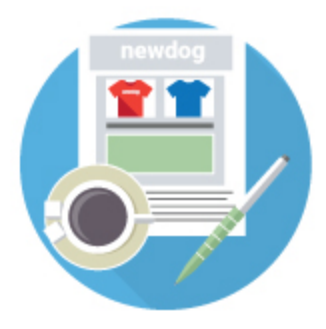

Contracts are generated and uploaded to the website from the Quote database of the Customer's selections.

| Home<br>Cont | racts                                  |          |    | contract id or compa | iny        | SEARCH             |  |
|--------------|----------------------------------------|----------|----|----------------------|------------|--------------------|--|
| Account      | ts - Tools - Reports - Profile -       |          |    |                      |            |                    |  |
| Contrac      | t Company                              | Invoiced | PO | Contract             | Due Date   | Sales              |  |
| 20598        | Streamside Property Restoration Notes: |          |    | Hoodies              | 29/04/2021 | Kokott, Ryan       |  |
| 20596        | Dunwald & Fleming Enterprises Notes:   |          |    | Golf&Drink 21        | 29/04/2021 | Grellette,<br>Mary |  |
| 20595        | Bow River Brewing Notes:               |          |    | caps                 | 22/04/2021 | Kokott, Ryan       |  |

You can review a Contract by selection it on the Contract listing page.

| Contract      |                                                    |                                                                          |                       |                             |                    |                |                |
|---------------|----------------------------------------------------|--------------------------------------------------------------------------|-----------------------|-----------------------------|--------------------|----------------|----------------|
| Accounts - To | ols - Report                                       | s- Profile-                                                              |                       |                             |                    |                |                |
| Company       | Streamside F                                       | Property Restoration                                                     | Co                    | ntact                       | Stephen Hu         | ime            |                |
| Contact Email | stephen@str                                        | eamsiderestoration.com                                                   | Contra                | act ID                      | 20598              |                |                |
|               | Descriptio                                         | n                                                                        | c                     | uantity                     | Unit<br>Price      | Total<br>Price | Accept<br>Date |
|               | price inclu<br>Artwork: I<br>Sizes: Sma            | des a two color right sleev<br>Right Sleeve<br>III 2 Medium 6 Large 6 XI | ve imprint True Royal | 16                          | 44.28              | 797.04         |                |
|               | Supplier: S                                        | anmar                                                                    |                       |                             |                    |                |                |
| Con           | Supplier: S                                        | anmar<br>Hoodies                                                         | Se                    | nd Date                     | e                  |                |                |
| Con           | Supplier: S<br>itract Name<br>Quote ID             | Anmar<br>Hoodies<br>34154                                                | Se<br>Contr           | nd Date                     | e 04/29/20         | 021            |                |
| Con           | Supplier: S<br>atract Name<br>Quote ID<br>Order ID | Anmar<br>Hoodies<br>34154                                                | Se<br>Contr           | nd Date<br>ract Due<br>Date | e<br>04/29/20<br>e | )21            |                |

### This is the Contract view of the Customer's selections.

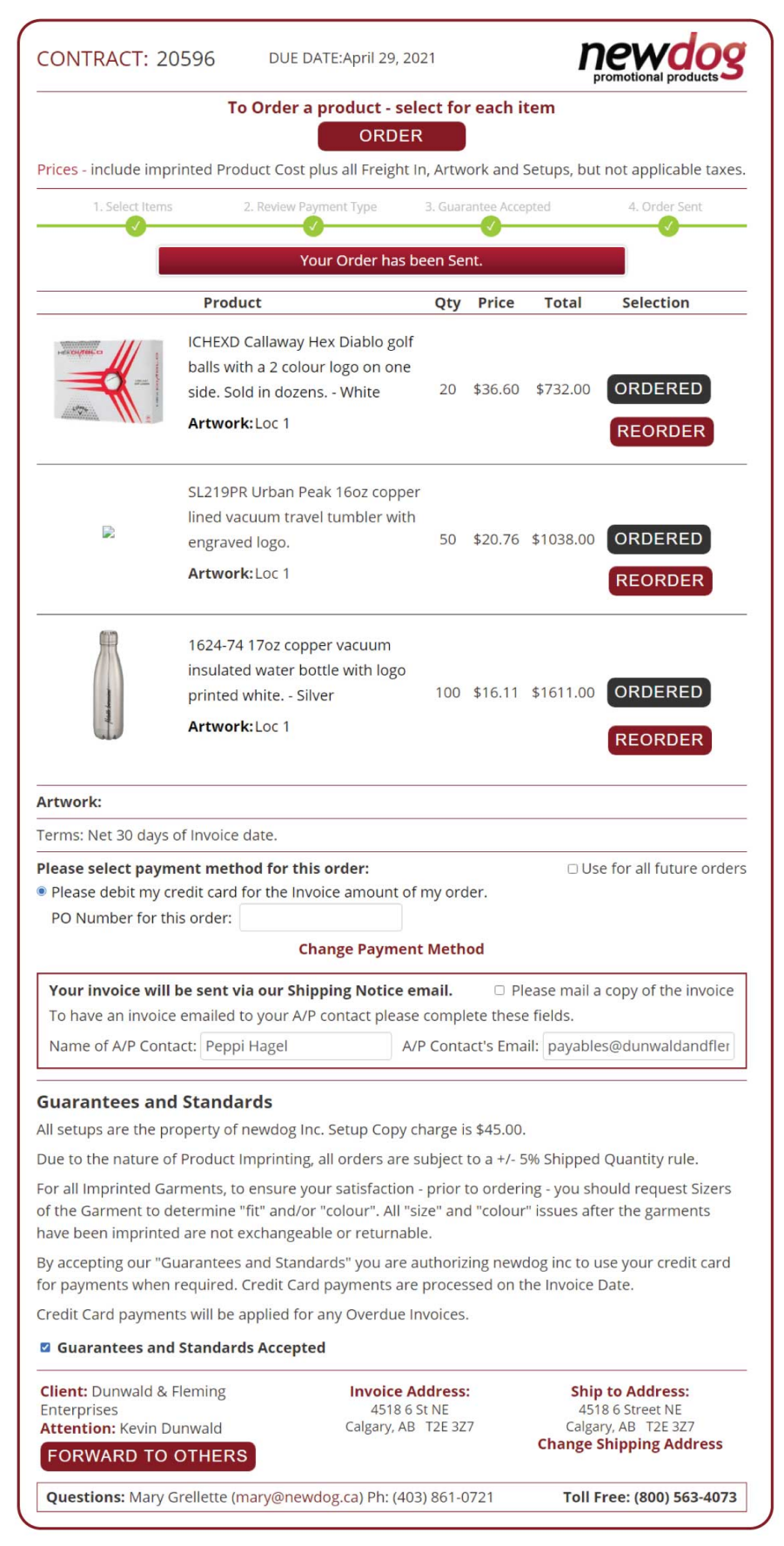

Once a Quote is a Contract you can use the Order Status page to track the production of the order and the Comm/AR to track your commission and the Customer's payment.

That's the overview of our website and the features you can use to sell promotional products and develop a profitable account list.

Please contact Bernie Kokott at Head Office – bernie@newdog.ca or 800-563-4073 – with any questions or concerns!

https://www.newdog.ca/selling-with-newdog/